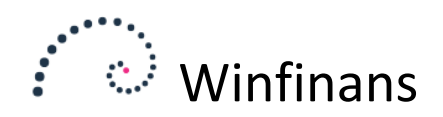

# Tidsregistrering

Winfinans regnskabet kan opdeles i op til 4 dimensioner. Der kan tidsregistreres på valgfrie dimensioner. Dog vil det normalt kun være på en.

Hvis første dimension fx er brugt til afdelinger, kan næste dimension byttes til projekter. Hvis der ikke arbejdes med afdelinger, kunne første dimension være anvendt til projekter.

### Opsætning

Klik på knappen for indstillinger nederst til venstre og vælg menupunktet KOSTCENTER -> KOSTCENTRE, GENERELT.

|                                  | • winfina             | ns                        | Indstillinger                                                                 |
|----------------------------------|-----------------------|---------------------------|-------------------------------------------------------------------------------|
| In genere                        | Afdeling Projekt      |                           | Kostcenter                                                                    |
| Dim 1<br>Dim 2<br>Dim 3<br>Dim 4 | Afdeling ×<br>Projekt | Forvalgt<br>den<br>kturær | E Tirma<br>Kostcentre<br>Kostcentre, generelt<br>Medarbejdere<br>Arbeidsarter |

Angiv Projekt i det første ledige Dim-felt. I vores eksempel anvender vi Dim 2 til "Projekt" til tidsregistrering. Og fremadrettet i denne beskrivelse vil vi referere til projekt, selvom det lige så godt kunne være sag, ordre eller kunde.

Klik på faneblandet Projekt.

| In generel Afdeling Projekt                                                                                                    |                                                                                |                                                                                                 | Kostcenter |
|----------------------------------------------------------------------------------------------------|--------------------------------------------------------------------------------|-------------------------------------------------------------------------------------------------|------------|
|                                                                                                    |                                                                                |                                                                                                 | 1          |
| Forlang kostcenterkode ved salg                                                                                                    | Gruppenr.                                                                      | 10 - Projekter for tilknyttede meda $$                                                          |            |
| <ul> <li>Vis kostcentre på ordre/faktura linjer</li> <li>Forlang kostcenter ved køb</li> <li>Vis kostcenter ved købsordre/fakturaer-hoveder</li> <li>Vis kostcenter ved købsordre/fakturaer-linjer</li> <li>Tidsregistrering på dette kostcenter</li> <li>Opdel faktura efter kostcenter</li> <li>Autonummerering</li> <li>Har forældre</li> <li>Medtag ikke primo for driftskonti på kostcenterlister</li> <li>Kontroller altid kostcenter ved bogføring</li> </ul> | Gruppenr.<br>Beskrivelse<br>Bindende tilbu<br>Tilgængelig fo<br>Tilgængelig fo | 10<br>Projekter for tilknyttede medai<br>id, forvalgt<br>or tilknyttede medarbejdere<br>or alle |            |

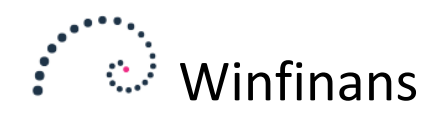

Indstillingen "Tidsregistrering på dette kostcenter" giver adgang til dimensionen fra tidsregistreringen.

Vi har desuden valgt "*Har forældre*" Dette gør det muligt at tilknytte et projekt til en bestemt afdeling. Hvis der registreres/bogføres på et projekt, vil kostcenterkoden for den tilknyttede afdeling blive knyttet til transaktionen.

Hvis "Autonummerering" vælges, vil projekter ved oprettelse blive tildelt fortløbende numre.

#### Kostcentergruppe

Et kostcenter kan tilknyttes en kostcentergruppe. På disse er det muligt at angive om det skal være alle medarbejdere eller kun de medarbejdere tilknyttet projektet, der kan tidsregistrere.

Der er oprettet 2 grupper for dette kostcenter. Gruppe 10 tillader kun tilknyttede medarbejdere at registrere timer på projektet. Gruppe 20 tillader alle at registrere timer.

| Gruppenr.                                                                                  | 20 - Projekter tilgængelige for alle \vee  |  |  |  |  |  |  |  |  |  |
|--------------------------------------------------------------------------------------------|--------------------------------------------|--|--|--|--|--|--|--|--|--|
|                                                                                            |                                            |  |  |  |  |  |  |  |  |  |
| Gruppenr.                                                                                  | 20                                         |  |  |  |  |  |  |  |  |  |
| Beskrivelse                                                                                | eskrivelse Projekter tilgængelige for alle |  |  |  |  |  |  |  |  |  |
| Bindende tilbud, forvalgt                                                                  |                                            |  |  |  |  |  |  |  |  |  |
| <ul> <li>Tilgængelig for tilknyttede medarbejdere</li> <li>Tilgængelig for alle</li> </ul> |                                            |  |  |  |  |  |  |  |  |  |

#### Arbejdsarter

Der indtastes arbejdsarter i tidsregistreringskladden, og derfor skal der oprettes mindst en arbejdsart. Hvis registreringerne skal faktureres, skal en arbejdsart knyttes til et varenummer. Arbejdsarter oprettes under menupunktet KOSTCENTRE -> ARBEJDSARTER.

Det er ikke alle arbejdsarter der skal tælle timer. Fx kørsel, forbrug m.m. skal ikke med i timeregnskabet. Her angives 0 i Timer pr. enhed. Der kan fx også registreres i hele dage af fx 8 timer.

| Arbejdsarter         | 100 - Normaltimer 🗸 🗸 |
|----------------------|-----------------------|
|                      |                       |
| Arbejdsart           | 100                   |
| Beskrivelse          | Normaltimer           |
| Varenr. (faktura)    | 80100                 |
| Salgspris            | 960,00                |
| Kostpris             | 350,00                |
| Timer per enhed      | 1,00                  |
| Lageropslag i udvalg |                       |
| Tillad ændring af    | rarenummer            |

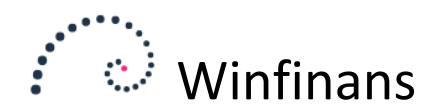

Feltet "*Lageropslag i udvalg*" henviser til vareudvalg oprettet i lageret under "Byg menu". Hermed kan det varesortiment, der kan vælges imellem ved anvendelse af denne arbejdsart begrænses. Dette er kun aktuelt når "Tillad ændring af varenummeret" er valgt. Dette gør det muligt at ændre det varenummer arbejdsarten faktureres med.

Under byg menu har vi oprettet denne lille menu med de varenumre der er relevante for tidsregistreringen. Senere i denne vejledning kan du se hvordan dette anvendes ved indtastning af tidsregistreringer.

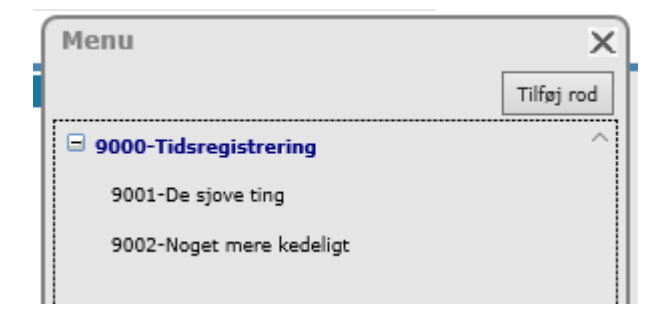

### Medarbejdere

For hver medarbejder kan det vælges om de kan tidsregistrere på projekter og hvilken arbejdsart der foreslås når der indtastes i kladden. Det gøres på fanebladet MEDARBEJDERE under menupunktet FIRMA -> GENERELT/SALGSSTEDER.

Klik på medarbejderens initialer og marker feltet "*Tidsregistrering*". Herefter vises feltet "*Arbejdsart*", hvor den forvalte arbejdsart kan indtastes.

| enerelt e-m          | ail Salqssteder                      | Dokumenter Meda                                  | arbejdere <u>Brugere</u>                     |   | Firma                      | aoplysning |
|----------------------|--------------------------------------|--------------------------------------------------|----------------------------------------------|---|----------------------------|------------|
| Initialer            | Daniel Ha                            |                                                  |                                              |   | Medar                      | beider     |
| 90<br>90<br>90<br>7V | Hanne Pe<br>Palle Jens<br>Uffe Vinte | Initialer<br>Navn<br>Telefon<br>e-mail           | DAH<br>Daniel Hansen<br>dah@email.dk         |   | Sælger<br>Tidsregistrering | Dejuei     |
|                      | - 1                                  | Tilknyt bruger<br>Arbejdsart<br>Overtag valgte r | Demo<br>Normaltimer<br>oller fra medarbejder | ~ | Use activities             | Overtag    |
|                      |                                      | J D                                              |                                              |   |                            |            |
|                      |                                      |                                                  |                                              |   |                            |            |
|                      |                                      |                                                  |                                              |   |                            | >          |

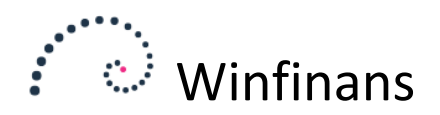

### Autooprettelse af projekt

Hvis man ønsker at tidsregistrere på kundenummer, kan man på en adressekategori vælge at lade den oprette et kostcenter samtidigt med kundeoprettelsen. Denne indstilling findes under menupunktet ADRESSER -> GENERELT på fanebladet Kategorier, og vil få Winfinans til at oprette et projekt med kundenummeret som projektnummer. Dette sker når kunden gemmes. Der kan således oprettes projekter på eksisterende kunder blot ved at trykke på "*Gem*" på adressekortet.

På samme måde kan der oprettes projekter på baggrund af ordrenumre. Det gøres ved at vælge fanebladet Kategorier under menupunktet HANDEL -> SALG, GENERELT.

| Generelt Muliqheder  | Kategorier <u>Ekstrafelter</u> |        |
|----------------------|--------------------------------|--------|
| Kategori             | Projektordrer                  | ~      |
|                      |                                |        |
| Beskrivelse          | Projektordrer                  |        |
| Salgssted            | <opret ny=""></opret>          | $\sim$ |
| Valuta               | <opret ny=""></opret>          | $\sim$ |
| Sprog                | <opret ny=""></opret>          | $\sim$ |
| Forsendelse          | <opret ny=""></opret>          | ~      |
| Betalingsbetingelser | <opret ny=""></opret>          | ~      |
| Kalendere            | <opret ny=""></opret>          | $\sim$ |
|                      |                                |        |
| Afdeling             | - ~                            | r      |
| Projekt              | -Ordre- V                      | r      |
|                      | ~                              | r      |
|                      |                                |        |

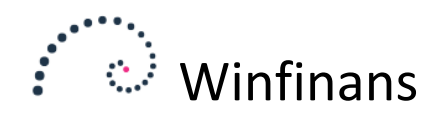

# Oprettelse af projekter/sager til tidsregistrering

Projekter findes/oprettes kunder menupunktet KOSTCENTER/PROJEKT -> KOSTCENTRE.

Hvis der under indstillinger er valgt at projekter skal autooprettes, vil disse blive oprettet automatisk. Ellers oprettes projekter her.

Bemærk at det er muligt at klikke på de 3 prikker yderst til højre og vælge hvilke kolonner man ønsker at se.

| Nummer/ beskrivelse | e Afdeling Gruppe Alle         | e Si                | øg i<br>Forældre | Find i kolonne | کی م  |                 |                | ł                  | <ost< th=""><th>cen:</th><th>ter</th></ost<> | cen: | ter |
|---------------------|--------------------------------|---------------------|------------------|----------------|-------|-----------------|----------------|--------------------|----------------------------------------------|------|-----|
| Afdeling Proj       | ekt                            |                     |                  |                |       |                 | 🗌 Vis luk      | kede Top 20        | 0                                            | ~    | :   |
| Nummer              |                                | Bes                 | <u>krivelse</u>  |                |       | <u>Forældre</u> | <u>Anvendt</u> | <u>Fakturerbar</u> |                                              |      | ^   |
| 100018              | Kirkemontage Aps               |                     |                  |                |       | 110             | 0,00           | 0,00               |                                              |      |     |
| 100022              | Falco Edb-Service              |                     |                  |                |       | 110             | 0,00           | 0,00               |                                              |      |     |
| 100023              | Dybbel Sandblæsning            |                     |                  |                |       | 100             | 15,00          | 15,00              |                                              |      |     |
| 100034              | Bent Hansen                    |                     |                  | 120            | 24,00 | 24,00           |                |                    |                                              |      |     |
| 100038              | Det Gensidige Forsikringsselsk | kab Du Betaler Selv |                  |                |       | 120             | 0,00           | 0,00               |                                              |      |     |
| 100047              | Dagenkop Engros Handel ApS     | ;                   |                  |                |       | 100             | 10,00          | 10,00              |                                              |      |     |
| 100052              | Det Nye Køkken                 |                     |                  |                |       | 110             | 2,00           | 2,00               |                                              |      |     |

Vi har her valgt at oprette projekter, der tilknyttes en afdeling, og at projekter oprettes som kundenumre når kunden oprettes/gemmes.

| Generelt Dokumenter                                                               |                                                                          |                                                                                  | 🗙<br>Projekt                                |
|-----------------------------------------------------------------------------------|--------------------------------------------------------------------------|----------------------------------------------------------------------------------|---------------------------------------------|
| Afdeling<br>Nummer<br>Beskrivelse<br>Gruppe<br>Tilknyt kunde                      | 110<br>100018<br>Kirkemontage Aps<br>10 - Projekter for tilkno<br>100018 | Oprettet 15-08-2019<br>yttede medarbejdere V 😧<br>Kirkemontage Aps<br>æblevej 13 | ]                                           |
| Bindende tilbud Tilbud timer Afsluttet Tilføj medarbejder                         | 0,00                                                                     | DK 4000 Roskilde<br>info@well-com.dk                                             | Tilføj                                      |
| <ul> <li>Jens Peter Olsen</li> <li>Jane Petersen</li> <li>Peter Hansen</li> </ul> | Medarbejder                                                              | Normaltimer<br>Normaltimer<br>Normaltimer                                        | Budget 0,00 X<br>0,00 X<br>0,00 X<br>0,00 X |
| Note                                                                              |                                                                          |                                                                                  | ~                                           |

I dette tilfælde tilhører projekterne en kunde:

Det er kun de medarbejdere, der er tilknyttet projektet der kan registrere tid.

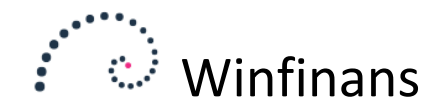

# Tidsregistrering

Tidsregistrering vælges på indgangsskærmen med dette ikon:

Hvis ikonet ikke er synligt kan det tilvælges. Klik på brugernavnet i øverste højre hjørne og vælg menupunktet FAVORITTER/TILPAS MENU. Find "*Tidsregistrering*" her og mærk op.

Der indtastes pr. medarbejder:

|          |                             |         |      |           |          |       |         |     | Kladde    |
|----------|-----------------------------|---------|------|-----------|----------|-------|---------|-----|-----------|
|          | Medarbejder<br>Peter Hansen | ~       | Proj | ekt Dato  | )        |       |         | P 3 | Top 100 V |
|          | Dato                        | Projekt | Туре | Start tid | Slut tid | Tid   | Anvendt |     |           |
| <b>N</b> | 01-03-2020                  |         |      | 00:00     | 00:00    | 00:00 | 0,00    |     | 🛃 🕹 🗙     |
| ∕        | 01-03-2020                  | 100034  | 100  | 00:00     | 00:00    | 00:00 | 0,00    |     | ₹ ×       |

Selve indtastningen sker på samme måde som med i bilags- eller ordrekladden.

**<Tab>** flytter fra felt til felt fremad.

<Shift-Tab> flytter felt tilbage.

<Pil op/pil ned> skifter linje.

**<Enter>** afslutter linjeindtastningen (samt redigeringen), hvis de nødvendige felter er udfyldt.

### Dato

Indtastes som dag, måned og år adskilt af et, eller en - .

Hvis det drejer som om en dato i det nuværende år, indtastes kun dag, måned (f.eks. 3. marts dette år = 3,3). Formatet i feltet sættes til 03-03-dette år, når linjen opdateres. Når datoen f.eks. er 4. marts 2020 tastes: 4,3,20.

### Projekt

Her angives projektnummeret helt eller delvist. Ved tryk på <*Tab*> slår Winfinans op i projekter og viser dem der starter med det angivne.

Det er på samme måde også muligt at søge på projektnavnet.

|          | Medarbejder<br>Peter Hansen | ~       | Proj | ekt Dato  |          |        |         | ل م               |              |              |                  |  |
|----------|-----------------------------|---------|------|-----------|----------|--------|---------|-------------------|--------------|--------------|------------------|--|
|          | Dato                        | Projekt | Туре | Start tid | Slut tid | Tid    | Anvendt |                   |              |              |                  |  |
| ∕∕       | 01-03-2020                  | D       |      | 00:00     | 00:00    |        |         |                   |              |              | ×                |  |
| ×.       | 01-03-2020                  | 100034  | 100  | 00:00     | 00:00    |        |         |                   |              |              | ~                |  |
| <b>N</b> | 01-03-2020                  | 100038  | 500  | 10:45     | 12:45    | Group  | Descr   | ription           |              |              |                  |  |
| 1        | 01-03-2020                  | 100038  | 500  | 12:45     | 15:32    | Alle   | ~ D     |                   |              | Tilga        | engelig for alle |  |
| <b>N</b> | 01-03-2020                  | 100038  | 500  | 15:46     | 16:20    | Nummer |         |                   | Beskriv      | else         | ^                |  |
| ∕∕       | 01-03-2020                  | 100038  | 100  | 16:20     | 17:05    | 100022 | Dybbal  | Sandhlassning     |              |              |                  |  |
| <b>N</b> | 17-02-2020                  | 100038  | 500  | 08:10     | 11:20    | 100025 |         | Janubiæsning      |              |              |                  |  |
| 1        | 17-02-2020                  | 100018  | 100  | 14:03     | 16:40    | 100038 | Det Gen | isidige Forsikrin | gsselskab Du | Betaler Selv |                  |  |
|          | 17-02-2020                  | 100034  | 100  | 12:30     | 14:30    | 100047 | Dagenko | op Engros Hand    | el ApS       |              |                  |  |
| ∕∕       | 17-02-2020                  | 100023  | 100  | 10:45     | 12:57    |        |         |                   |              |              |                  |  |

Der bladres mellem projekter i vinduet med <Tab> og <Shift> <Tab> og klikkes på <Enter>, når det ønskede projekt er valgt.

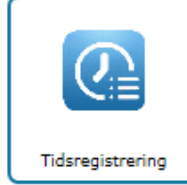

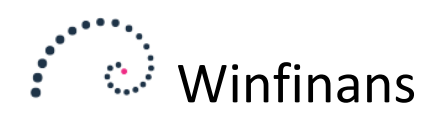

### Туре

I feltet er det muligt at angive arbejdsarten, som danner grundlag for en eventuel fakturering.

Der søges og vælges på samme måde som i Projektfeltet.

### Anvendt

Den anvendte tid registreres som decimaltal. Det vil sige, at 1,25 svarer til en time og et kvarter.

Alternativt kan der registreres med tidspunkter. For at opnå dette vælges "*Tidsinterval*" i kolonneopsættet under de 3 prikker.

| Vælg kolonner | ×   |         |
|---------------|-----|---------|
| -             | - ^ | •       |
| Fakturerbart  |     |         |
| Varenummer    |     | U ×     |
| Projekt navn  |     | U ×     |
| Tidsinterval  |     | U ×     |
|               |     | 🛃 🕹 🗙 🛛 |

Tidspunkter kan indtastes med komme, fx 10,30 for 10:30.

Indtastningen vil omregne til timer med decimal, da det er dette der kan anvendes i faktureringen.

### Varenummer

På samme måde som "*Tidsinterval*" kan "*Varenummer*" også tilvælges i kolonnevalget. På den måde kan der indtastes et varenummer for de arbejdsarter, hvor varenummeret kan ændres.

|          |                             |         |      |          |         |                     | KI      | adde       |   |
|----------|-----------------------------|---------|------|----------|---------|---------------------|---------|------------|---|
|          | Medarbejder<br>Peter Hansen | ~       | Proj | ekt Dato | >       | P 3                 | Top 100 | ~ <b>i</b> |   |
|          | Dato                        | Projekt | Туре | Anvendt  | Produkt |                     |         |            |   |
| <b>N</b> | 17-02-2020                  | 100038  | 500  | 3        | I       |                     |         | 📃 🕹 🗴      | C |
| ×.       | 17-02-2020                  | 100038  | 500  | 2,00     | 40200   | Lærred              |         | 🛃 🕹 🗴      | C |
| <b>N</b> | 17-02-2020                  | 100018  | 100  | 2,62     |         | Lidt mere bogføring |         | 🕘 🕹 🗙      | ¢ |
| <b>N</b> | 17-02-2020                  | 100034  | 100  | 1,00     |         | Mere bogføring      |         | 🛃 🗶        | C |
|          | 17-02-2020                  | 100023  | 100  | 2,20     |         | Bogføring           |         | 🔳 🕹 🗙      | ¢ |

Indtast starten af et varenummer og trykkes på <Tab>. Herefter slås op i varelageret. Hvis man ikke kender varenummeret kan der skrives et <Mellemrum> efterfulgt af <Tab>.

Den menu, der er knyttet til arbejdsarten vise0s.

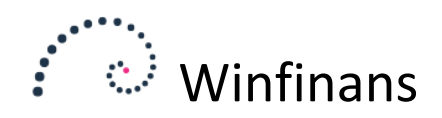

### Fakturering

| Kontonr. Til dato Arbejdsart<br>29-02-2020 <opret ny=""> V D</opret> |          |                                                  |         |             |   |        |  |  |  |  |  |  |  |
|----------------------------------------------------------------------|----------|--------------------------------------------------|---------|-------------|---|--------|--|--|--|--|--|--|--|
|                                                                      | Kontonr. | Kunde                                            | Anvendt | Fakturerbar |   | $\sim$ |  |  |  |  |  |  |  |
|                                                                      | 100018   | Kirkemontage Aps                                 | 2,62    | 2,62        |   |        |  |  |  |  |  |  |  |
|                                                                      | 100023   | Dybbel Sandblæsning                              | 17,20   | 17,20       | D |        |  |  |  |  |  |  |  |
|                                                                      | 100034   | Bent Hansen                                      | 10,00   | 10,00       |   |        |  |  |  |  |  |  |  |
|                                                                      | 100038   | Det Gensidige Forsikringsselskab Du Betaler Selv | 5,00    | 5,00        |   |        |  |  |  |  |  |  |  |
|                                                                      | 100047   | Dagenkop Engros Handel ApS                       | 10,00   | 10,00       |   |        |  |  |  |  |  |  |  |
|                                                                      | 100052   | Det Nye Køkken                                   | 2,00    | 2,00        | D |        |  |  |  |  |  |  |  |
|                                                                      |          |                                                  |         |             |   | ~      |  |  |  |  |  |  |  |
| Gør med markerede                                                    |          |                                                  |         |             |   |        |  |  |  |  |  |  |  |

Ved tryk på knappen "Faktura" vises en oversigt over de sager der findes indtastninger for.

Der står 29-02-2020 i "Til dato". Dette gør at kun indtastninger op til denne dato medtages ved fakturering.

Tryk på den lille blå mappe yderst til højre for at se fakturaen:

| 100038<br>Det Gensidige Forsikringsselskab Du<br>Betaler Selv<br>Nytorv 15<br>DK 6580Vamdrup |             |      | Fakturadato | 17-02-      | 2020    |                                 |         |             |          |
|----------------------------------------------------------------------------------------------|-------------|------|-------------|-------------|---------|---------------------------------|---------|-------------|----------|
|                                                                                              |             |      |             |             |         |                                 |         |             | :        |
|                                                                                              | Dato        | Init | Anvendt     | Fakturerbar | Produkt | Beskrivelse                     | Projekt | Pris        | Beløb 🔨  |
| $\checkmark$                                                                                 | 17-02-2020  | PH   | 3,00        | 3,00 ×      | 40200   | Lærred igen                     | 100038  | 0,00        | 0,00     |
| $\checkmark$                                                                                 | 17-02-2020  | PH   | 2,00        | 2,00        | 10100   | Skrivebord 80 x 140 bøgelaminat | 100038  | 0,00        | 0,00     |
|                                                                                              | 01-03-2020  | PH   | 6,00        | 6,00        | 80100   | Bogføring i næste måned         | 100038  | 960,00      | 5.760,00 |
|                                                                                              |             |      |             |             |         |                                 |         |             | v        |
|                                                                                              | Dan faktura | Ł    |             |             |         |                                 |         | Vis totaler | 0,00     |

Den sidste linje tages ikke med da den ligger efter 29-02-2020.

Trykkes der "Dan faktura" kan fakturaen ses under åbne fakturaer.